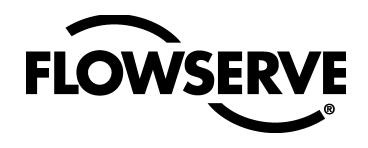

# **USER INSTRUCTIONS**

# Logix 3400IQ Digital Positioner

Startup Guide

FCD LGENIM3403-00

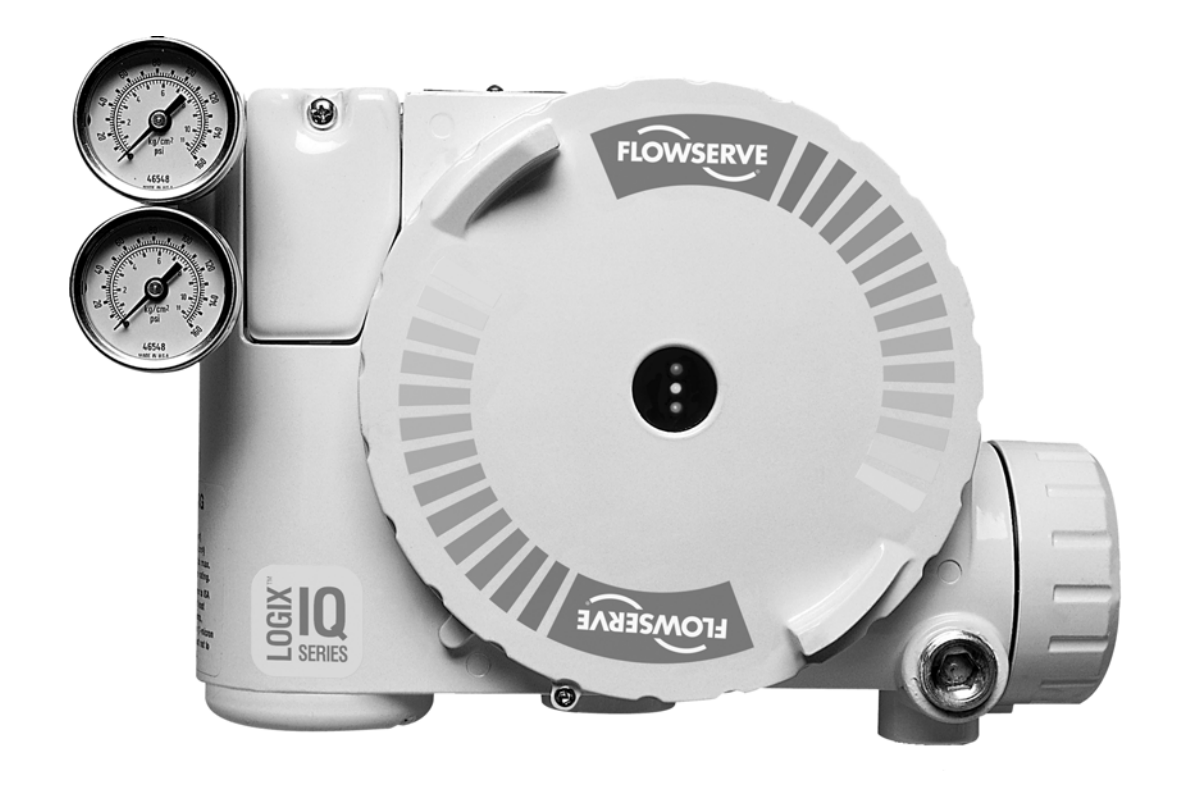

Experience In Motion

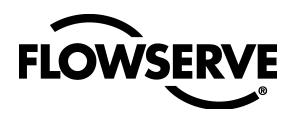

### Scope

This manual is provided for those users unfamiliar with fieldbus devices. It also provides documentation to fill any gaps in information between fieldbus device user's manuals and configurator software manuals. This information is beneficial to those with a good understanding of the new and emerging fieldbus technology but without experience using it.

This document was written to be used specifically with the Logix 3400IQ digital positioner. It is not meant to replace the *Logix 3400IQ Digital Positioner Installation & Reference Guide*, or be a complete guide to the fieldbus or NI Configurator software. This document will explain the steps necessary to configure and benchoperate the Logix 3400IQ digital positioner. It assumes the user has the positioner mounted to an actuator, tubed properly and with a good air supply. This document references the NI Configurator (version 2.3.6) as the host tool.

### Definitions

Al block: Analog Input block. This block receives an analog signal and converts it to a FF signal.

**AO block:** Analog Output block. This function block produces an analog output signal. This block controls the input to a transducer block.

Configurator: Software tool used to access data and configure FF devices

**DD:** Device Description. Files used by configurator software or other FF host, which describes an FF device. DDs allow for custom manufacturer specific features to be added to a FF device, and the host to have access to those custom features.

FF: FOUNDATION<sup>™</sup> fieldbus. Communications protocol used in the Logix 3400IQ digital positioner.

FINAL\_VALUE: Fieldbus terminology for the positioner's command signal.

**Function Blocks:** All FF device functions are divided into virtual function blocks. For example, if the device is capable of performing PID control, a PID function exists.

**FVPTB block:** Flowserve Valve Positioner Transducer block. This block handles the configuration, calibration and diagnostics for the Logix 3400IQ digital positioner.

Logix 3400IQ digital positioner: Flowserve's FOUNDATION fieldbus two-wire valve positioner.

mA: Milliamperes

PID block: Proportional, Integral, Derivative control function block

PV: Primary Variable or Process Variable

RS block: Resource block. This block contains basic FF information and configuration data

SP: Setpoint

VDC: Volts, Direct Current.

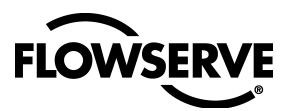

### **FOUNDATION fieldbus Basics**

The FOUNDATION fieldbus protocol is an all-digital, two-wire method of interconnecting field devices. A traditional 4-20 mA analog loop calibrator cannot be used with a Logix 3400IQ digital positioner. The positioner always receives its command signal from a digital source. In essence, when configured, a FF loop becomes a local area network (LAN) and the positioner receives its command over the network.

Because the Logix 3400IQ digital positioner is a two-wire device, existing wiring from a 4-20 mA application can be used. FF devices require 9-32 VDC power supply, and FF power supply conditioner. (Just because the same wire can be used, it does not mean the device is powered similar to other 4-20 mA devices.) The different functions within an FF device are found in virtual function blocks. For example, if a device is capable of performing PID control, the device will have a PID function block. In an FF network any function block in one device can have a virtual connection to the function block of another device. This makes it possible to have any vendor's transmitter PID function block connected to a Logix 3400IQ digital positioner analog out function block, thus controlling the valve. Any combination of these virtual function blocks is possible, regardless of who manufactures the devices. The NI Configurator allows for easy graphical connection, or 'wiring' of the function blocks.

The Logix 3400IQ digital positioner contains four function blocks;

- 1. Resource block (RB). The RB contains basic FF information.
- 2. PID control block. This block is capable of performing PID control of a process. Honeywell designed the Logix 3400IQ digital positioner's PID. Honeywell should be consulted for assistance in tuning this block.
- **3.** Analog Out (AO). This function sends the command signal to the transducer block. It can receive the signal from another function block, or be written to directly from the Configurator.
- 4. Transducer block (FVPTB). This block converts the command signal (FINAL\_VALUE) to valve position.

Positioner configuration, calibration and diagnostics are handled in this block. The user should read all documentation that comes with any FF device. FF documentation can be obtained from the Fieldbus Foundation. The final section of this document provides FF contact information.

To allow for product differentiation, the FF specification permits manufacturers to add custom features to an FF device. For the host systems to take advantage of these custom features the manufacturer supplies a Device Description (DD). The DDs must be installed correctly for the Configurator to take full advantage of a device's functionality. A later section details proper DD installation when using the NI Configurator.

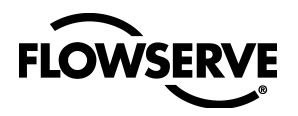

### **Hardware Requirements**

In order to have a FF network the following items are required:

- FF device (such as the Logix 3400IQ digital positioner) and the DDs for the device
- 1. FF power supply 9-32 VDC. The Logix 3400IQ digital positioner draws about 23 mA.
- 2. FF power supply conditioner. The power conditioner allows for the communications signals to be superimposed onto the power supply line (much like the HART filter).
- **3.** FF terminator. This device prevents excess noise from getting onto the bus due to improper termination of unused FF spurs.
- 4. NI Fieldbus card. National Instruments produces both a PC-AT, and a PCMCIA Fieldbus card.
- 5. NI Configurator software, or other vendor's configurator.
- 6. PC running Windows XP or NT operating system with a minimum of 16MB of RAM.

Pentium or Pentium II processor is highly recommended.

A PC running the Configurator, the power supply and the FF device are all connected in parallel to the FF Power Supply Conditioner. The Logix 3400IQ is not polarity sensitive. Either wire can connected to either terminal screw on the user interface terminal block. The following figure shows a simple wiring diagram, for more information refer to the *Logix 3400IQ Digital Positioner Installation & Reference Guide.* 

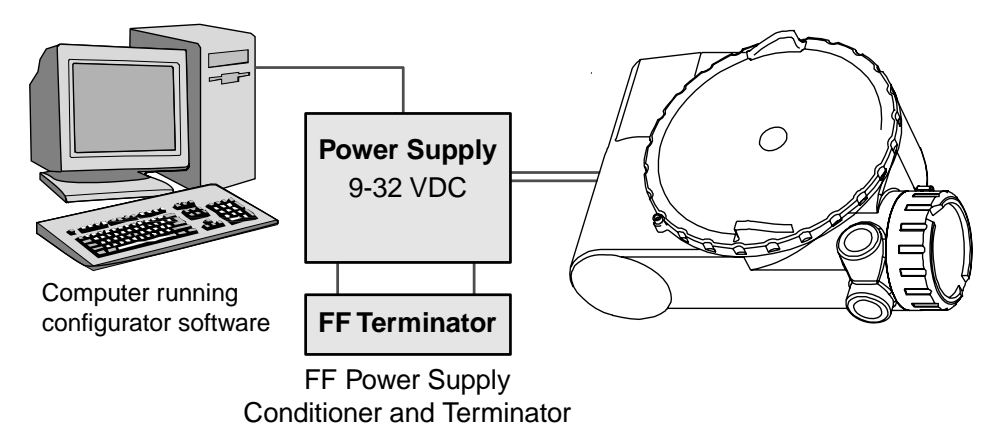

#### Figure 1: Logix 3400IQ Digital Positioner Wiring Diagram

**NOTE:** Contact information for the FF supply, conditioner and terminator can be found in the last section of this document.

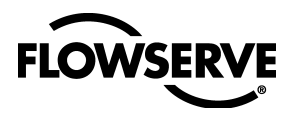

# Getting Started with the NI Configurator

The NI Configurator comes with complete instructions for installing the NI Fieldbus card and Configurator software. The instructions that came with the software should be followed carefully, ensuring that the software is installed and running properly. This document is not meant to cover NI Configurator software installation, or troubleshooting. Flowserve does not offer technical support for the NI Configurator.

### **Configurator Configuration:**

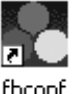

Launch the NI-FBUS Config utility (icon seen to the left). Select *Port0*. Click the *Edit* button. Make sure the settings are selected to match the settings in Figure 2 below.

| Interface      |                                        | ×      |
|----------------|----------------------------------------|--------|
| Interface Type | C ISA<br><b>PCMCIA</b><br>C CONTROLNET | Cancel |
| Base Address   | 0D0000 💌                               |        |
| IRQ            | 11 💌                                   |        |
| Polled Mode    |                                        |        |
|                |                                        |        |

### Figure 2: Port Configuration Window

With these values entered click, OK twice to save and exit the configuration.

**DD Installation:** While still in the Configuration utility select Board0, and click the DD *Info* button. Take note of DD base directory field. This is the root directory for the DD installation; any root directory is acceptable. The DDs must be installed in the correct location in order for the Configurator to find them. From the directory listed in base (root) directory field, create the sub-directory 464C53. In the 464C53 directory, create the subdirectory 0202. Install the DDs in the 0202 directory. Two files with the same four-digit hexadecimal name should be found, along with different file extensions (XXXX.ffo and XXXX.sym). These are the DDs.

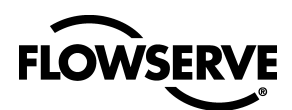

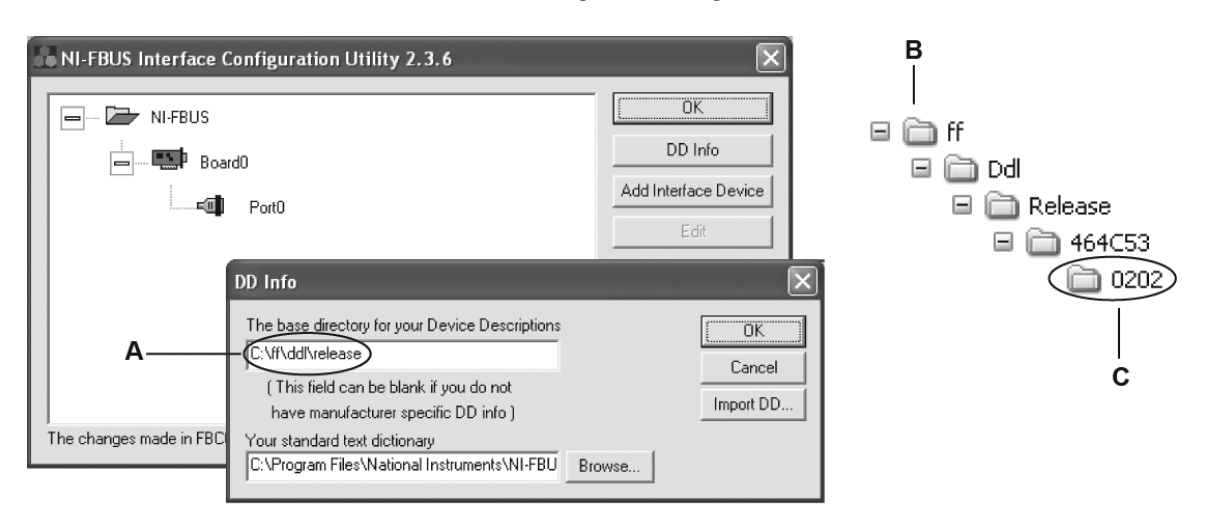

A. DD base directory B. Directory Tree for DDs for example used C. Install DDs here

### Figure 3: DD Installation Windows

The two sub-directories created are specific to the Logix 3400IQ digital positioner. If another device is to be attached to the bus, the correct sub-directory structure will have to be created and the DDs installed. Always start the subdirectories in the directory listed in the base DD directory field. Click OK in the DD info screen. More information about how to create the directory structure for the DDs can be found in the Resource Block section of this document. Whenever changes are made within Configuration Utility the NI-FBUS *must be restarted* for the new settings to take effect.

### Launching the NI Configurator:

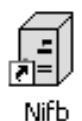

In order to run the Configurator software NI-FBUS (a fieldbus communications driver must be running). To start the NI-FBUS double-click on the blue icon shown on the left. Once running, the window will automatically minimize. Next launch the NI\_FBUS Configurator (icon with the NI logo and 3 squares seen at the left). Click *OK* on the *Add Links* window. The *Configurator* window should now open and the NI Fieldbus card should be listed in the window on the left.

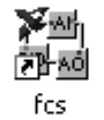

Flowserve does not support the NI tools suite. If problems occur, check that all steps in the installation manual were followed correctly and verify wiring and setup. If the problem persists, contact National Instruments.

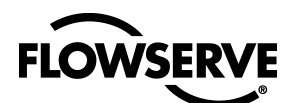

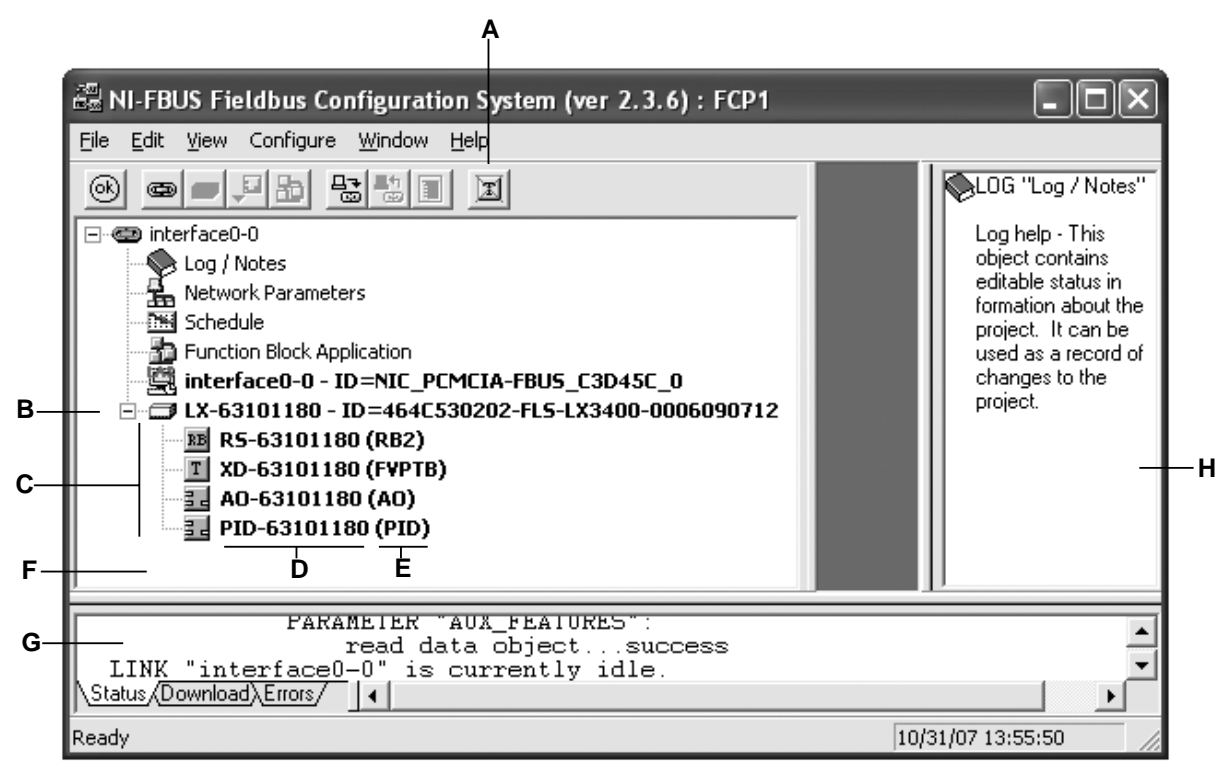

A. Transducer Block B. Logix 3400IQ Digital Positioner C. Function Blocks D. Function Block Tag Name E. Function Block Type F. Main Configurator Window G. Status Window H. Help Window

### Figure 4: NI Configuration Set-up Window

Connect the Logix 3400IQ digital positioner to the fieldbus. One of the LEDs on the Logix 3400IQ digital positioner should start to blink. If not, verify wiring polarity and that the power supply is plugged in. Once the NI card and Logix 3400IQ digital positioner are connected to the Fieldbus, the Logix 3400IQ digital positioner should show up in the NI Configurator's main window (as seen above). Wait for the small hour glass icon that pops up next to each device and function block to go away. Under the Logix 3400IQ digital positioner, four function blocks should be listed. Each function block should have the function block tag name and type listed in apprentices. The four functions blocks are (AO)= Analog Out, (PID)= PID control, (RB)= Resource block, and (FVPTB)= Flowserve Valve Positioner Transducer Block. If any of the blocks are listed as unknown (UKN) the DDs are incorrect or not installed properly. If this occurred, try re-installing the DDs, and restarting the NI-FBUS application.

**NOTE:** To view the transducer block, click the Transducer block icon.

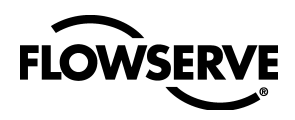

### **Function Blocks**

With the Logix 3400IQ digital positioner on the bus and NI Configurator now talking to the positioner, configuration and calibration can take place. To do this, a brief understanding of function blocks in necessary.

The function block's tag name and type are listed under the device in the main Configurator window. Tag names can be changed for easier identification. To change the tag name, right click the mouse cursor on the tag name. Select the *Set Tag* option. Type in the new tag name, and click the *Set* button. Note that the block types (AO, PID, RB, or FVPTB) remain unchanged.

To gain access to the parameters within a function block, simply double click on the function blocks tag name in the main window. A pop-up window with several tabs similar to the one below should now be seen.

|   | • LX-63101180 : XD-63101180 (FVPTB)                       |
|---|-----------------------------------------------------------|
|   | Apply Values                                              |
|   | XD-63101180 (FVPTB) 显晶 Pa m V 包 \$ 重 i ?                  |
| < | Periodic Updates 2 (sec)                                  |
|   | 00S Auto                                                  |
|   | Setup Valve Information Process Diagnostics Trends Others |
|   | Parameter Value                                           |
|   | □                                                         |
|   | - ACTUAL 🐠 OOS                                            |
|   | PERMITTED Auto   00S                                      |
| _ |                                                           |
| _ |                                                           |
|   |                                                           |
|   | Write Changes Read All                                    |

A. Write (writes changes made within the block; must be clicked to apply parameter changes)
B. Write All (writes all parameters to the device) C. Read (reads the value of the selected parameter) D. Read All (reads all parameters from the function block) E. Simple Verify (Verify that the saved parameters for the this object match the current values of parameters of this object) F. Add or Delete Custom Tab (Can add custom tabs with selected parameters. Can delete custom tabs) G. Customize Parameters (allows user to view custom sets of parameters)
H. Spaced View I. Detail View J. Detail View

### Figure 5: Function Block Parameter Window

Normally in a function block window, the *Options* tab or the *Others* tab is used. Click the *Others* tab. Notice the *Periodic Updates* box in the upper left corner. The NI Configurator does not constantly update the parameters within a function block window, so some of the data may be stale. By checking the *Periodic Update* box the Configurator will attempt to update the viewed parameters at the specified rate. On a busy bus, updating the parameters may take longer than the specified rate. Once checked, the *Parameters* under the other tabs in the Function Block window will be updated. Otherwise use the *Read* button to verify that a parameter is correct. Do not assume that the value shown is correct until a read or update is done.

The NI Configurator will display some of the parameters in decimal or hexadecimal format. To toggle between the two modes, move the mouse cursor inside the function block window. Right click, and toggle the *Hexadecimal* option.

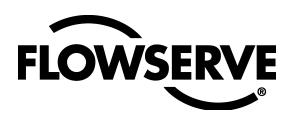

#### Logix 3400IQ Digital Positioner FCD LGENIM3403-00 – 11/07

The next four sections detail what parameters must be set to within the Logix 3400IQ digital positioner's function blocks to control the positioner on a Fieldbus network. It is not meant to be a detailed description of the function blocks or their parameters. See the *Logix 3400IQ Digital Positioner Installation & Reference Guide* and FF documentation for more details.

### **Resource Block (RB)**

| 📼 LX-63101180 : RS-63101180 (RB2) |               |  |  |  |
|-----------------------------------|---------------|--|--|--|
| Apply Values                      |               |  |  |  |
| RS-63101180 (RB2)                 | 品 門 品 V 包 🕸 📋 |  |  |  |
| Periodic Updates 2 (sec)          | 3             |  |  |  |
| OOS Auto                          |               |  |  |  |
| Process Options Alarms Diagn      | ostics Others |  |  |  |
| Parameter                         | Value         |  |  |  |
| ◆ TAG_DESC                        |               |  |  |  |
| ♦ ALERT_KEY                       | 0x00          |  |  |  |
| ➡                                 |               |  |  |  |
|                                   | ROut     RCas |  |  |  |
| - PERMITTED                       | □ Cas         |  |  |  |
|                                   | Auto (Normal) |  |  |  |
| BLOCK_ERR                         |               |  |  |  |
| ● RS_STATE                        | □IMan<br>▼00S |  |  |  |
| □                                 |               |  |  |  |
| FVALUE_1                          | I FALSE       |  |  |  |
|                                   |               |  |  |  |
| Write Changes                     | Read All      |  |  |  |

| • LX-63101180 : RS-63101180 (RB2)                                                          |                                                           |  |  |  |  |
|--------------------------------------------------------------------------------------------|-----------------------------------------------------------|--|--|--|--|
| Apply Values                                                                               |                                                           |  |  |  |  |
| RS-63101180 (RB2)                                                                          | 品 PB BB V 座 \$8 重                                         |  |  |  |  |
| Periodic Updates 2 (sec)                                                                   | :                                                         |  |  |  |  |
| 00S Auto                                                                                   |                                                           |  |  |  |  |
| Device Process Options Alarm                                                               | s Diagnostics Others                                      |  |  |  |  |
| Parameter                                                                                  | Value                                                     |  |  |  |  |
| H ← MDDE_BLK<br>H TARGET<br>H ACTUAL<br>H PERMITTED<br>NORMAL                              | Auto   00S<br>Ima 00S<br>Auto   00S<br>Auto   00S<br>Auto |  |  |  |  |
| MANUFAC_ID                                                                                 | 0x00464c53                                                |  |  |  |  |
| DEV_TYPE                                                                                   | 0x0202                                                    |  |  |  |  |
| DEV_REV                                                                                    | 0x06                                                      |  |  |  |  |
| RESTART                                                                                    | 📾 Run                                                     |  |  |  |  |
| REVISION_ARRAY     REVISION_ARRAY     REVISION_ARRAY     REVISION_ARRAY     REVISION_ARRAY | 0x0204<br>0x0204<br>0x0024                                |  |  |  |  |
|                                                                                            |                                                           |  |  |  |  |
| Write Changes                                                                              | Read All                                                  |  |  |  |  |

Figure 6: Resource Block Windows

All function blocks have a MODE\_BLK parameter. Out Of Service (OOS) means the function block is not executing. FF specifications require that the Resource block be in *Auto* mode before any of the other function blocks will exit the OOS mode.

To put the Resource block in Auto, open the Resource block window and find the MODE\_BLK parameter. Double-click on TARGET. Select *Auto* and uncheck OOS. Click the *Write* button on the tool bar.

An asterisk should appear next to TARGET; this indicates that the value has not yet been written. Wait for the asterisk to go away, indicating the value has been written. Click on the *Read* button until the ACTUAL field reads *Auto*. The Resource block is now in Auto mode.

Other noteworthy parameters found in the Resource block are:

**RESTART:** *Processor* will reset both the fieldbus and positioner card, similar to cycling power. Selection of this will cause the device to drop off the network and then come back up.

**REVSION\_ARRY:** Three elements exist in REVISION\_ARRAY. Element number 1 (closest to the top) is the Fieldbus (Honeywell) Embedded Software version. Element number 2 is the Fieldbus Stack Revision level. The final element is the Positioner Embedded Code revision.

**MANUFAC\_ID:** This should always equal a 0x00464c53 (4607059) (this is Flowserve's FF Manufacturer ID number). Converting this number to ASCII will produce FLS.

**DEV\_TYPE:** This will be 0x0202. This tells the Configurator that the device is a Logix 3400IQ digital positioner.

**DEV\_REV:** This is the revision level of the device.

DD\_REV: This is the revision level of the DDs.

To create the directory structure for a device, go to the DD base directory listed in the NIFBUS Config. In that directory create a sub-directory that matches the last six digits of the hexadecimal number listed in

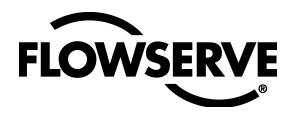

Logix 3400IQ Digital Positioner FCD LGENIM3403-00 – 11/07

MANUFAC\_ID. Do not include the '0x' hexadecimal identifier. Next create a subdirectory in the MANUFAC\_ID directory that matches the DEV\_TYPE hexadecimal numbers. This directory should be four digits. Do not include the '0x' identifier. The DDs are installed in the DEV\_TYPE directory. Two exist for each device. Their name is a hexadecimal four-digit name made from the combination of DEV\_REV and DD\_REV with the file extensions [dev\_rev|dd\_rev].sys and [dev\_rev|dd\_rev].ffo. Go to the Windows *Explorer* tool to see the Logix 3400IQ digital positioner directory structure, and compare it to the data listed above.

### **Proportional Integral Derivative (PID)**

Honeywell designs this function block to perform PID loop control. It is not needed to operate the positioner. Some of its features will be discussed in the Configuring the FF Network section. For more information, refer to the *Logix 3400IQ Digital Positioner Installation & Reference Guide* or contact Honeywell.

### Analog Out (AO)

When in an active control loop, the Logix 3400IQ digital positioner receives its command signal into the AO block. When not running in an active control loop, the Logix 3400IQ digital positioner can be controlled from the AO block or the FVPTB block. To control the Logix 3400IQ digital positioner from the AO block, the block must be in manual mode. To get this block out of OOS, set the following parameters in the AO block.

- CHANNEL = 1
- SHED\_OPT = NormalShed\_NormalReturn

Click the write button to apply. Use *Read* or *Periodic Update* to verify the changes have taken place. Now try to set the MODE\_BLK: TARGET to *Man* (manual). If it won't exit the OOS mode and CHANNEL and SHED\_OPT are both correct, the AO block needs to be scheduled (executed).

To schedule the AO block, double-click the *Function Block Application* option in the main (left) window of the Configurator. Click and drag the AO block into the Function Block Application Window. Next, from the menu bar, select Configure/Download Configuration option.

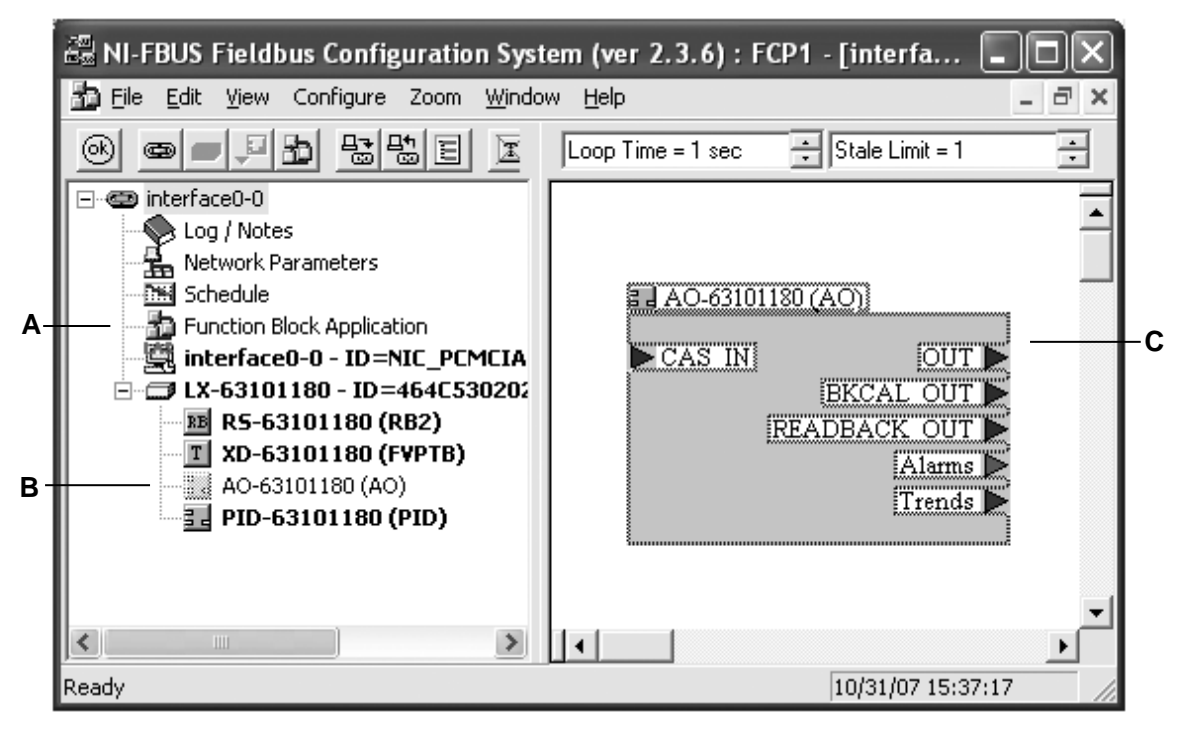

**A.** Click to open Function Block application window **B**. Drag AO function block into the Function Block Application window **C**. Function Block Application Window

Figure 7: Function Block Window

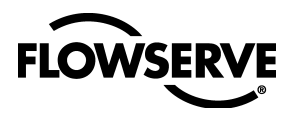

In the *Download Configuration* window, click the *Download* button. Wait for the download to complete then exit.

| Download Configuration | $\mathbf{X}$                                                                                                    |
|------------------------|----------------------------------------------------------------------------------------------------|
|                        | Choose object to download<br>Entire Configuration  Choose object to download  Finite Configuration  Write Contained Block Parameters  Clear Devices  Automatic Mode Handling  Verify and Diff Configuration Link Masters |
| Ready for download.    |                                                                                                    |
| Download Close H       | elp                                                                                                    |

### Figure 8: Download Configuration Window

Repeat the steps to put the AO block into manual mode. With the AO block in MAN mode and the FVPTB block in AUTO the valve can be controlled by writing to the OUT: VALUE within the AO block.

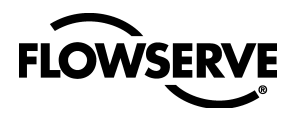

### **Transducer Block (FVPTB)**

NOTE: To view the transducer block, first click the Transducer Block icon.

The transducer block is where all configuration, calibration and diagnostics are set up, and read. Due to the large amount of data that can be accessed in the transducer block, the custom view option should be used and the parameters of interest selected. To do this, choose the *Custom* tab in the *FVPTB* Window and click the *Customize Parameters* button on the tool bar. Check the items to view in the pop-up selection menu. Check the *Periodic Update* button to have the Configurator update the data every couple of seconds.

|     | LX-63101180 : XD-63101<br>Apply Values | 180 (FVPTB)                       |                                                                                   |   |
|-----|----------------------------------------|-----------------------------------|-----------------------------------------------------------------------------------|---|
|     | XD-63101180 (FVPTB)                    |                                   |                                                                                   |   |
| A – | Periodic Updates 2 (sec)               | ÷                                 |                                                                                   |   |
|     | 00S Auto                               |                                   |                                                                                   | ^ |
|     | Custom Setup Valve Information         | Process   Diagnos                 | ITAG_DESC<br>ISTRATEGY                                                            | = |
|     | Parameter                              | Value 🗸                           | JALERT_KEY<br>]MODE_BLK                                                           | _ |
|     | □ ● MODE_BLK<br>- TARGET<br>- ACTUAL   | Auto I OOS                        | ]BLOCK_ERR<br>]UPDATE_EVT<br>1BLOCK ALM                                           |   |
|     |                                        | Auto   00S<br>Auto                | TRANSDUCER_DIRECTORY                                                              |   |
|     |                                        |                                   | COLLECTION_DIRECTORY<br>FINAL_VALUE<br>FINAL_VALUE_RANGE<br>FINAL_VALUE_CUTOFE_HI |   |
|     |                                        | NonSpecific<br>NotLimited         | FINAL_VALUE_CUTOFF_LO<br>FINAL_POSITION_VALUE                                     |   |
|     |                                        | 200                               | JACT_MAN_ID<br>JACT_MODEL_NUM<br>JACT_SN                                          | c |
|     |                                        | Bad<br>OutOfService<br>LowLimited | ]VALVE_MAN_ID<br>]VALVE_MODEL_NUM                                                 | ~ |
|     | DAC_PERCENT                            | <b>95</b> -8.33                   |                                                                                   |   |
|     | ♦ CONTROL_FLAGS                        | Positioner Model: Off=S           | itandard, On=v 🛛 💌                                                                |   |
|     | Write Changes                          |                                   | Read All                                                                          |   |

A. Periodic Update Box B. Custom Parameters C. Selection Menu

### Figure 9: Transducer Block Window

If the positioner is to be controlled by the AO block, the FVPTB block must be in Auto. If the positioner is to be controlled by the FVPTB the AO block must be in OOS and FVPTB in OOS. To move the valve, write to FINAL\_VALUE: VALUE.

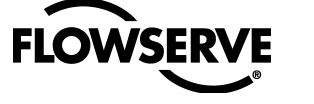

# Logix 3400IQ Digital Positioner Configuration

Configuration of the Logix 3400IQ digital positioner is done almost exclusively in the transducer block (FVPTB).

Open the transducer block (FVPTB) window by double-clicking its tag in the main *NI Configurator* window. The FVPTB MODE\_BLK: TARGET parameter must be set to OOS in order to do any configuration.

Due to the large number of parameters in the FVPTB configuration is easiest under the Custom tab. Use the *Custom Config* button to select parameters to be viewed or modified. Check the *Periodic Update* box to ensure that the data being viewed is current.

The following table summarizes basic configuration of a Logix 3400IQ digital positioner on a 25 square-inch actuator and linear valve.

|                       | Default          |                                                                                                    |  |
|-----------------------|------------------|----------------------------------------------------------------------------------------------------|--|
| Parameter             | Value            | Function                                                                                                    |  |
| MODE_BLK:TARGET       | OOS              | Determines the mode of the function block                                                                                                    |  |
| FINAL_VALUE           | No default       | Command going to positioner before characterization, soft stops or MPC.                                                                                                    |  |
| FINAL_VALUE_CUTOFF_HI | 110%             | This will saturate the actuator in an open position if FINAL_VALUE becomes greater than the cutoff value.                                                                                                    |  |
| FINAL_VALUE_CUTOFF_LO | 1%               | This will saturate the actuator in a close position if<br>FINAL_VALUE becomes less than the cutoff value.<br>This is the same has the Minimum Position Cutoff<br>feature of the Logix 1200 digital positioner. The new<br>terminology matches FF terminology |  |
| FINAL_POSITION_VALUE  | Dynamic          | Actual stem position in percent of stroke                                                                                                    |  |
| FINAL_VALUE_RANGE     | 110% to -<br>10% | The high and low range limit values, the engineering<br>units code and the number of digits to the right of the<br>decimal point to be used to display the final value.                                                                                      |  |
| DAC_PERCENT           | Dynamic          | DAC output in percent                                                                                                    |  |
| CONTROL_FLAGS         |                  | Used to tell positioner type of actuator and characterization to use. <b>Note:</b> Must match dip switch settings.                                                                                                    |  |
| GAIN_UPPER            | 2                | Maximum proportional gain used.                                                                                                    |  |
| GAIN_LOWER            | 1                | Minimum proportional gain used.                                                                                                    |  |
| GAIN_MULT             | 0.05             | Adjust the rate of change between GAIN_UPPER and GAIN_LOWER.                                                                                                    |  |
| IGAIN                 | 10               | Integral gain.                                                                                                    |  |
| IL_OFFSET             | 30-70%           | DAC value to hold spool in a null position                                                                                                    |  |
| SOFTSTOP_HIGH         | 110%             | Software upper stroke limit                                                                                                    |  |
| SOFTSTOP_LOW          | -10%             | Software lower stroke limit                                                                                                    |  |
| PRESS_UNITS           | Psi              | Units pressure sensors reading are expressed in.                                                                                                    |  |
| TEMP_UNITS            | Deg F            | Units temperature is expressed in.                                                                                                    |  |

### Table 1: Logix 3400IQ Digital Positioner Parameters

To set the FVPTB in OOS mode, double-click on MODE\_BLK: TARGET, in the pop up box check the OOS box. Click the *Write* button. With the block mode is set to OOS (MODE\_BLK: ACTUAL = OOS), editing the parameters is now permitted. To change or edit a parameter, double-click on the value, and make the changes in the *Edit* box. Remember to click the *Write* button to apply the change.

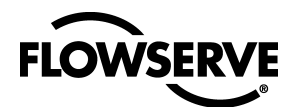

| LX-63101180 : XD-63101         | 180 (FVPTB)                       |
|--------------------------------|-----------------------------------|
| Apply Values                   |                                   |
| XD-63101180 (FVPTB)            | 點點點∨≥\$ ≣ II ?                    |
| Periodic Updates 2 (sec)       | ÷                                 |
| 00S Auto                       |                                   |
| Custom Setup Valve Information | Process Diagnostics Trends Others |
| Parameter                      | Value                             |
| □                              |                                   |
|                                |                                   |
|                                | LIRLAS<br>TICon                   |
|                                | ✓Auto (Normal)                    |
|                                | Man                               |
|                                |                                   |
| I FVALOE                       |                                   |
| Write Changes                  | Read All                          |
|                                | Δ                                 |

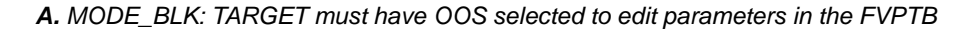

### Figure 10: FVPTB Parameter Window

### **Parameter Definitions:**

The following list summarizes some of the key parameters within the Logix 3400IQ digital positioner. For definitions of parameters not listed, use the help window in the NI Configurator. The Logix 3400IQ digital positioner automatically stores changed parameters in non-volatile memory whenever the change is made.

FINAL\_VALUE: This is the set point or command received by the Logix 3400IQ digital positioner.

**FINAL\_VALUE\_CUTOFF\_HI:** If FINAL\_VALUE is greater than FINAL\_VALUE\_CUTOFF\_HI, the positioner will saturate the actuator in an open position. A 1 percent hysteresis added, so FINAL\_VALUE must be more than 1 percent smaller than FINAL\_VALUE\_CUTOFF\_HI before the positioner will allow the valve to start closing. This feature is disabled in SOFTSTOP\_HIGH is less than or equal to 100 percent

**FINAL\_VALUE\_CUTOFF\_LO:** If FINAL\_VALUE is less than FINAL\_VALUE\_CUTOFF\_LO, the positioner will saturate the actuator in a closed position. A 1 percent hysteresis is added, so FINAL\_VALUE must be more than 1 percent of FINAL\_VALUE\_CUTOFF\_LO before the positioner will allow the valve to start opening. This feature is disabled in SOFTSTOP\_LOW is less than or equal to 0 percent

**FINAL\_POSITION\_VALUE:** This is the valve's stem position as sensed by the positioner. This value is always reported in percent of stroke.

**CONTROL\_FLAGS:** Eight options exist under CONTROL\_FLAGS. Each option has a significant effect on how the positioner controls the valve. Make sure that the CONTROL\_FLAGS is configured correctly.

• Quick Opening Curve: The Logix 3400IQ digital positioner comes with a default quick opening curve. If this response is desired, check the Quick Opening Curve and Custom Characterization Active boxes

• Equal Percent Curve: The Logix 3400IQ digital positioner comes with a default equal percent curve. If this response is desired, check the Equal Percent Curve and Custom Characterization Active boxes.

• **Positioner Model:** This parameter is automatically set at power-up. It tells the positioner if it is an advanced (pressure sensors) model or standard (no pressure sensors). If the user wishes to over-ride the Auto Model Detect feature, consult the factory.

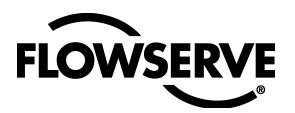

Logix 3400IQ Digital Positioner FCD LGENIM3403-00 – 11/07

• Actuator Style: Check this box only if the positioner is mounted on a rotary type actuator.

• **Custom Characterization Active:** Check this box if the user wishes to have the FINAL\_VALUE parameter characterized. If the *Quick Opening* or *Equal Percent* box is also checked the positioner will use a factory defined curve. If only *Custom Characterization Active* is checked a user-defined curve will be used. Note that when this box is checked the curve can not be changed. If the user wishes to use a different curve, or edit the custom curve, the user must first uncheck this box.

• Air Action: Check this box only if the actuator is tubed to be ATC (Air-To-Close). After configuring CONTROL\_FLAGS, remember to click the *Write* button to apply the values.

**GAIN\_UPPER:** The Logix 3400IQ digital positioner uses a special gain algorithm. The proportional gain increases with a decrease in error. This allows for maximum resolution and speed. GAIN\_UPPER is the upper limit to proportional gain.

**GAIN\_LOWER:** The Logix 3400IQ digital positioner uses a special gain algorithm. The proportional gain increases with a decrease in error. This allows for maximum resolution and speed. GAIN\_LOWER is the lower limit to proportional gain.

**GAIN\_MULT:** The Logix 3400IQ digital positioner uses a special gain algorithm. The proportional gain increases with a decrease in error. This allows for maximum resolution and speed. GAIN\_MULT adjust the transition rate between GAIN\_UPPER and GAIN\_LOWER.

**IGAIN:** In addition to proportional gain the Logix 3400IQ digital positioner uses integral as well. IGAIN is the integral gain setting. Typically this is set to 10.

**IL\_OFFSET:** This parameter tells the positioner where the spool valves 'null' position is. This value is set during a stroke calibration procedure, and typically requires no further adjustments.

**CMD\_USED:** This is the set point or command to which the positioner is controlling. After FINAL\_VALUE is acted on by Characterization, Softstops and FINAL\_VALUE\_CUTOFF, CMD\_USED reports the modified or used command value.

**CALIBRATE:** This parameter initiates Calibration. Three types of calibration are available: stroke, pressure sensors (advanced models only) and stroke time test. Stroke time test will measure the stoke speed of the actuator from a 1 percent to 99 percent position, and from 99 percent to 1 percent. To learn more about calibration refer, to the Calibration section of this document.

**PRESS\_CAL:** Before doing a pressure sensor calibration, enter the supply pressure being used (in units expressed by PRESS\_UNITS).

**SOFTSTOP\_HIGH:** Software-imposed stroke limit. The positioner will not allow the value to open beyond the value shown in this parameter.

**SOFTSTOP\_LOW:** Software-imposed stroke limit. The positioner will not allow the valve to close beyond the value shown in this parameter.

CYCLE\_COUNTER: This parameter counts the number of cycles that have occurred.

CYCLE\_DEADBAND: In order for a cycle to be counted, it must be greater than the value in this field.

**CYCLE\_LIMIT:** If CYCLE\_COUNTER exceeds this value, the yellow LED will start to blink and a warning generate in TRAVEL\_FLAGS.

**TRAVEL\_ENG:** Total distance the valve traveled.

**TRAVEL\_DEADBAND:** Amount in percent of stroke the valve must move for the movement to be added to TRAVEL\_ENG.

**TRAVEL\_ALERT:** If TRAVEL\_ENG exceeds this value, the yellow LED will start to blink and a warning generated in TRAVEL\_FLAGS.

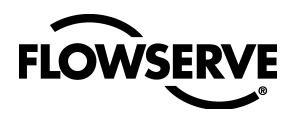

STROKE\_ENG: Stoke length of valve. This value is used to calculate TRAVEL\_ENG.

TRAVEL\_UNITS: Units of measure used to calculate TRAVEL\_ENG.

**PRESS\_UNITS:** Units of measure that pressure sensor readings are expressed in.

TEMP\_UNITS: Units of measure that temperature is expressed in.

**FAIL\_MODE:** Should a communication loss occur between the fieldbus card and positioner card this parameter sets the fail-mode of the valve. Nothing selected will cause the positioner to hold the last known command should a communication loss occur.

| • LX-63101180 : XD-63101180 (FVPTB)                                                                                                    |  |  |  |  |  |  |
|----------------------------------------------------------------------------------------------------|--|--|--|--|--|--|
| Apply Values                                                                                                    |  |  |  |  |  |  |
| XD-63101180 (FVPTB) 野器 門部 V座\$8 画画?                                                                                                    |  |  |  |  |  |  |
| Periodic Updates 2 (sec)                                                                                                    |  |  |  |  |  |  |
| 00S Auto                                                                                                    |  |  |  |  |  |  |
| Tuning Custom Setup Valve Information Process Diagnostics Trends Others                                                                                                    |  |  |  |  |  |  |
| Parameter Value                                                                                                    |  |  |  |  |  |  |
| CONTROL_FLAGS A     Quick Opening Curve     B     Equal Percent Curve     GAIN_UPPER     C     Positioner Model: Off=Standard, On=Advanced     D     Octuator Stule: Off=Linear, On=Batau |  |  |  |  |  |  |
| GAIN_LOWER     E     Custom Characterization Active: Off = Linear, On = Custom or selected Curve.     F     Air Action: Off = ATO, On = ATC                                               |  |  |  |  |  |  |
| ● IGAIN 0x00d7                                                                                                    |  |  |  |  |  |  |
| ◆ IL_OFFSET 53.99                                                                                                    |  |  |  |  |  |  |
| Write Changes Read All                                                                                                    |  |  |  |  |  |  |

**A.** Selection to use quick-opening characterization curve **B.** Selection to use equal-percent characterization curve **C.** Positioner model type **D.** Actuator style **E.** Characterization active; if the quick open or equal-percent option are selected, that curve will be used. If neither is selected, the characterization curve will be use defined **F.** Air action of actuator

Figure 11: CONTROL\_FLAGS Window

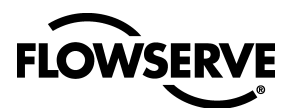

### **Stroke Characterization**

In addition to three pre-defined and embedded characterization curves, the Logix 3400IQ digital positioner has a 21-point custom stroke characterization feature. This allows the user to define a unique set of operating parameters customizable to his process conditions.

| Parameter     | Description                                                       | Value — Meaning                                                               | Comments                                                                                                    |
|---------------|-------------------------------------------------------------------|-------------------------------------------------------------------------------|----------------------------------------------------------------------------------------------------|
| MODE_BLK      | The operating mode of the transducer block                        | Permitted Modes: Auto - Auto<br>(target mode) OOS - Out of<br>Service         | The transducer block must<br>be out-of-service before the<br>user can edit or change<br>characterization.                           |
| CONTROL_FLAGS | Byte values which select positioner operation                     | 1 Quick Opening Curve*                                                        | Loads factory defined QO curve as custom curve.                                                                                     |
|               | reatures                                                          | 2 Equal Percent Curve                                                         | Loads factory defined equal<br>percent curve as custom<br>curve.                                                                    |
|               |                                                                   | 3 Actuator Type                                                               |                                                                                                    |
|               |                                                                   | 4 Positioner Model                                                            |                                                                                                    |
|               |                                                                   | 5 ActuatorStyle                                                               |                                                                                                    |
|               |                                                                   | 6 Custom Characterization<br>Active                                           | Activates custom curve. If<br>Off, response is Linear.                                                                              |
|               |                                                                   | 7 Fail Position                                                               |                                                                                                    |
|               |                                                                   | 8 Air Action                                                                  |                                                                                                    |
| CURVEX        | Numeric X value array for<br>custom point. (1x21 array<br>points) | X-axis value for custom<br>stroke characterization point.<br>Range -10 to 110 | Pair each X-value with<br>corresponding Y-value to<br>define the desired point.<br>Values must be in<br>ascending (or equal) order. |
| CURVEY        | Numeric Y value array for<br>custom point. (1x21 array<br>points) | Y-axis value for custom<br>stroke characterization point.<br>Range -10 to 110 |                                                                                                    |

\* Must not be selected if a custom curve is to be created or edited.

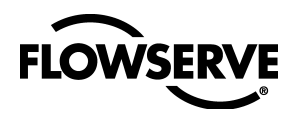

# **Characterization Procedure**

The following procedure outlines setting up a custom stroke characterization.

|    | 🗉 bfv-1821b : XD-07012      | :301 (FVPTB)                                |                                             |                     |                 |
|----|-----------------------------|---------------------------------------------|---------------------------------------------|---------------------|-----------------|
|    | Apply Values                |                                             |                                             |                     |                 |
|    | XD-07012301 (FVPTB)         |                                             | V 🔁 😍 📑                                     | 1 2                 |                 |
|    | Periodic Updates 2 (sec)    |                                             |                                             |                     |                 |
|    | 00S Auto                    |                                             |                                             |                     |                 |
|    | Signatures Setup Valve Info | ormation   Process   D                      | iagnostics   Trends                         | Others              |                 |
|    | Parameter                   | Value                                       |                                             |                     | <u>^</u>        |
|    | ◆ CUNTRUL_FLAGS             | Positioner Model:                           | Ulf=Standard, Un=<br>'e                     | ,                   |                 |
| A- |                             | Equal Percent Curve<br>Positioner Model: Of | e<br>f=Standard, On=Ad                      | vanced              |                 |
|    | - CURVEX<br>- CURVEX        | Actuator Style: Off=L                       | Linear, On=Rotary<br>ation Active: Off = Li | near On = Custom or |                 |
|    |                             | Air Action: Off = ATC                       | ), On = ATC                                 |                     | SCIECKED CUIVE. |
|    |                             | 25                                          |                                             |                     |                 |
|    |                             | 35                                          |                                             |                     |                 |
|    |                             | 40<br>45                                    |                                             |                     |                 |
|    |                             | 50<br>55                                    |                                             |                     |                 |
|    |                             | 60<br>65                                    |                                             |                     |                 |
|    | - CURVEX                    | 70                                          |                                             |                     |                 |
|    |                             | 75<br>80                                    |                                             |                     |                 |
|    |                             | 85<br>90                                    |                                             |                     |                 |
|    |                             | 95<br>100                                   |                                             |                     |                 |
| _  |                             | 100                                         |                                             |                     |                 |
| в- |                             | 0                                           |                                             |                     |                 |
|    | - CURVEY<br>- CURVEY        | 8.66<br>16.24                               |                                             |                     |                 |
|    |                             | 23.17                                       |                                             |                     |                 |
|    | Write Chang                 | es                                          |                                             | Read All            |                 |

A = X-axis variables (21) B = Y-axis variables (21) C = Control Flags

### Figure 12: Custom Stroke Characterization Window

1. Verify the process is in a safe condition and that the valve may be taken out of service.

2. Put the Transducer block MODE\_BLK out of service.

3. Make sure that Quick Opening Curve, Equal Percent Curve, nor Custom Characterization

Active are selected in CONTROL\_FLAGS.

**4.** Enter the values for CURVEX and CURVEY to define the desired response. Care must be taken to assure that each CURVEX value has the correct corresponding CURVEY value. The user may choose any number in the range to define the curve. The 21 CURVEX points do not need to be evenly spaced, if so desired. However, the CURVEX values must be in ascending (or equal) order. The CURVEY points may be any value in the range, ascending or descending. The response is a linear interpolation, or straight-line, response between points. All 21-points must be defined. (i.e. If only five point sets were needed to define the desired operation, the remaining 16 points would need to be set to 110.)

5. Write the changes to the Logix 3400IQ digital positioner.

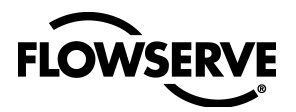

**6.** Activate the custom curve by selecting *Custom Characterization Active* in CONTROL\_FLAGS. (**NOTE:** Make sure that neither *Quick Opening Curve* nor *Equal Percent Curve* has been selected.)

7. Write the changes to the Logix 3400IQ digital positioner.

8. Verify the proper operation of the stroke response by incrementally writing values to FINAL\_VALUE. (The Resource block must also be OOS first.) CMD\_USED, FINAL\_POSITION\_VALUE, and the valve response should track the desired curve.

**9.** Return the valve to service by returning both MODE\_BLKs back to Auto.

### **Characterization Retention**

Once a custom curve has been loaded into the Logix 3400IQ digital positioner's memory it is retained in the EPROM until it is either edited or replaced. Turning *Custom Characterization Active* on or off now selects between a linear response (Off), or the new custom curve (On). If either of the other two factory curves is selected, it will overwrite the custom curve in RAM only. The custom curve will automatically be activated again when the factory curve is deselected.

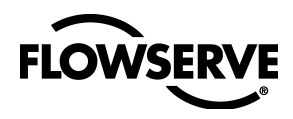

# Logix 3400IQ Digital Positioner Calibration

#### **Re-Cal Button:**

Calibration of the Logix 3400IQ digital positioner is very straightforward. The *Re-Cal* button will perform a stroke calibration procedure, but the DIP switches are no longer used. The parameter CONTROL\_FLAGS must be configured over the fieldbus network prior to using the *Re-Cal* button. Once the positioner is properly configured, press and hold the *Re-Cal* button for five seconds. The Re-Cal button is only operational when the FVPTB is in OOS mode.

Stroke Calibration: To perform a stroke calibration, complete the following steps:

- Set the Transducer block to OOS.
- Ensure the positioner is configured correctly. Refer to previous section.
- Check the Periodic Update box under the Custom tab, in the Transducer block window.
- Ensure air supply and valve tubing matches configuration.
- Select *Perform a stroke calibration procedure* option under the CALIBRATE parameter in the NI Configurator.
- Click the Write Button.

The valve should now go closed, open, then to a mid-stroke position for a few seconds. CALIBRATE will return to normal operation at the completion of the calibration process.

| I LX-63101180 : XD-63101180 (FVPTB)                                     |                                                                                         |  |  |  |  |
|-------------------------------------------------------------------------|-----------------------------------------------------------------------------------------|--|--|--|--|
| Apply Values                                                            |                                                                                         |  |  |  |  |
| XD-63101180 (FVPTB)                                                     | XD-63101180 (FVPTB) 导品品 門語 V 仓♥3 重 III ?                                                |  |  |  |  |
| Periodic Updates 2 (sec)                                                |                                                                                         |  |  |  |  |
| OOS Auto                                                                |                                                                                         |  |  |  |  |
| Custom Tuning Setup Valve Information Process Diagnostics Trends Others |                                                                                         |  |  |  |  |
| Parameter                                                               | Value                                                                                   |  |  |  |  |
| CALIBRATE                                                               | 💵 Normal Operation (Rev 0x21).                                                          |  |  |  |  |
| DAC_VALUE                                                               | Normal Operation (Rev 0x21).<br>Perform a stroke calibration procedure.                 |  |  |  |  |
| PRESS_CAL                                                               | Automatically Calibrate Actuator Pressure Sensors<br>60 Moving valve to closed position |  |  |  |  |
| ♦ CALIBRATE_FLAGS                                                       | Moving valve to open position Calibrating SUPPLY sensor                                 |  |  |  |  |
| PORT_1_PRESSURE                                                         | Calibrating Actuator Sensor - closed<br>Calibrating Actuator Sensor - open              |  |  |  |  |
| PORT_2_PRESSURE                                                         | Check quick-cal button Error occurred during Calibration                                |  |  |  |  |
| ♦ SUPPLY_PRESSURE                                                       | Determine inner-loop offset Auto Tune Positioner                                        |  |  |  |  |
| ◆ VOLTAGE_REFERENCE                                                     | Jog Cal - waiting for user to set 100% Point.<br>Range Checking.                        |  |  |  |  |
| ♦ HALL_SENSOR                                                           | Normal Operation (Rev 0x23)Check jog cal in MISC_FLAGS                                  |  |  |  |  |
| MOD_CURRENT                                                             | Pm 0.00034002                                                                           |  |  |  |  |
|                                                                         |                                                                                         |  |  |  |  |

Figure 13: Calibration Window

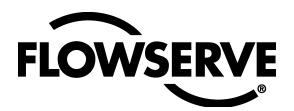

Pressure Calibration: To perform a pressure calibration, complete the following steps:

- Set the Transducer block to OOS.
- Check the periodic update box under the *Custom* tab, in the *Transducer Block* window.
- Ensure the positioner is an advance model (see parameter CONTROL\_FLAGS).
- Ensure air supply.
- Set PRESS\_CAL to air supply pressure value.
- Set PRESS\_UNITS to the proper pressure units
- Select Perform Pressure Calibration option under the CALIBRATE parameter in the NI Configurator.
- Click the *Write* button.

The valve should now go closed, then open. CALIBRATE will return to normal operation at the completion of the calibration process.

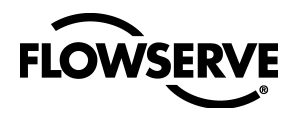

# **Controlling the Valve**

The Logix 3400IQ digital positioner (or the valve position) can be controlled with one of three basic methods. The first method is to control the valve directly from the Transducer block (FVPTB). When setting up and configuring the positioner, this is a logical method to use. The second method in through the AO block. This method will verify that the positioner is receiving a command from the AO block. This method can be used when setting up the FF network or when troubleshooting the network. The final method is to put the positioner in a FF network and receive its command signal from a function block in a device on the loop.

### From the XD:

Control from the FVPTB is the easiest to set up. The FVPTB and AO must both be set to OOS. This can be accomplished by two methods: The simplest method is to put the Resource block in OOS. (Whenever the Resource block is in OOS mode, all other blocks will go to the same mode.)

**NOTE:** This could cause problems if the device has any function blocks being used in an FF network, because all function blocks will go to OOS mode, and stop executing.

The second method is to have the FVPTB and AO OOS open their respective windows in the Configurator and set MODE\_BLK: TARGET to OOS.

Once the two block are set to OOS write, in percent of stroke, the new valve position in the FVPTB's FINAL\_VALUE: VALUE parameter field and click the *Write* button. The positioner will move the valve to that position.

**From the AO:** Control from the AO block is almost as simple. The AO must be set to MAN (manual) mode, and the FVPTB must be in *Aut*o. To get the any of the function blocks out of OOS the RB must be set to *Auto*.

To get the AO block into MAN mode two parameters must be set. The CHANNEL parameter must be set to 1 and the SHED\_OPTS parameter to anything but initialized.

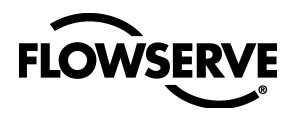

(NormalShed\_NormalReturn is the typical setting.) After these two parameters are properly set, the AO MODE\_BLK can be changed to MAN.

|   | 🏗 LX-63101180 : AO-63101                                                  | 180 (AO) 💶 🗆 🖂                                           |
|---|---------------------------------------------------------------------------|----------------------------------------------------------|
|   | Apply Values                                                              |                                                          |
|   | A0-63101180 (A0)                                                          | 話 Pa ma / 図 🕸 🏾 🏾 🔋                                      |
|   | Periodic Updates 2 (sec)                                                  | -                                                        |
|   | 00S Auto Cascade Manu                                                     | ıal                                                      |
|   | Custom Limits Process Option                                              | s Diagnostics Trends Others                              |
|   | Parameter                                                                 | Value 🔨                                                  |
|   | ■ ● MODE_BLK<br>- TARGET<br>- ACTUAL<br>- PERMITTED<br>- NORMAL           | 00S<br>1750 00S<br>RCas   Cas   Auto   Man   00S<br>Auto |
|   | DUT<br>+VALUE<br>DISTATUS<br>+QUALITY<br>-SUBSTATUS<br>LIMITS             | 0<br>Bad<br>OutOfService I<br>NotLimited                 |
|   | E ◀ CAS_IN<br>- VALUE<br>E→STATUS<br>- QUALITY<br>- SUBSTATUS<br>- LIMITS | 호텔 0<br>Bad<br>NotConnected<br>NotLimited                |
| + | - • CHANNEL                                                               | 0x0001                                                   |
|   |                                                                           | NormalShed_NormalReturn                                  |
|   | Write Changes                                                             | Read All                                                 |

A. CHANNEL must be set to 1 B. SHED\_OPT cannot be set to Uninitialized

#### Figure 14: Manual Mode Configuration

With the AO now inMAN mode set the FVPTB to *Auto* mode. Writing to the OUT: VALUE parameter, in the AO block, will control the valve position. The FINAL\_VALUE parameter in the FVPTB will now track the AO's OUT: VALUE.

### **FF Control:**

Fieldbus control is much more complicated. The FF network must be configured with some type of transmitter (AI) and control function block (PID). The configuration must then be downloaded to the devices. For this reason, the next section will cover FF network configuration. Valve control within a FF control loop will be covered here.

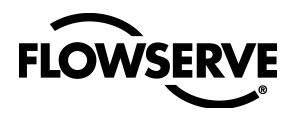

# **Configuring the FF Network**

The big advantage to an FF network is the ability to program or connect function block within a device to another FF device on the bus. This allows process control to be moved from the control room, to the field devices. This section will outline how to setup a very simple control loop. Reference to a standard FF AI block will be made. The AI block must be configured to output 0 – 100 percent. The AI could be in a temperature transmitter, pressure sensor, flow meter, 4-20 mA to FF converter, or any device with an AI block. The example in this section used Honeywell's STD 3000 Pressure Transmitter. Details into the setup of the Honeywell STD 3000 are not included in this document.

### **NI Configurator Function Block Application:**

Double-click on the *Function Block Application* selector in the main window of the Configurator. This will open the *Function Block Application* window. To configure or create a FF control loop, click and drag the function block tag name into the *Function Block Application* window. When released a graphical wiring block for the function block will appear in the window. Drag into the application window an AI block the Logix 3400IQ digital positioner PID block and the Logix 3400IQ digital positioner AO block. Click the *Wire* button and wire the network as seen in the figure below.

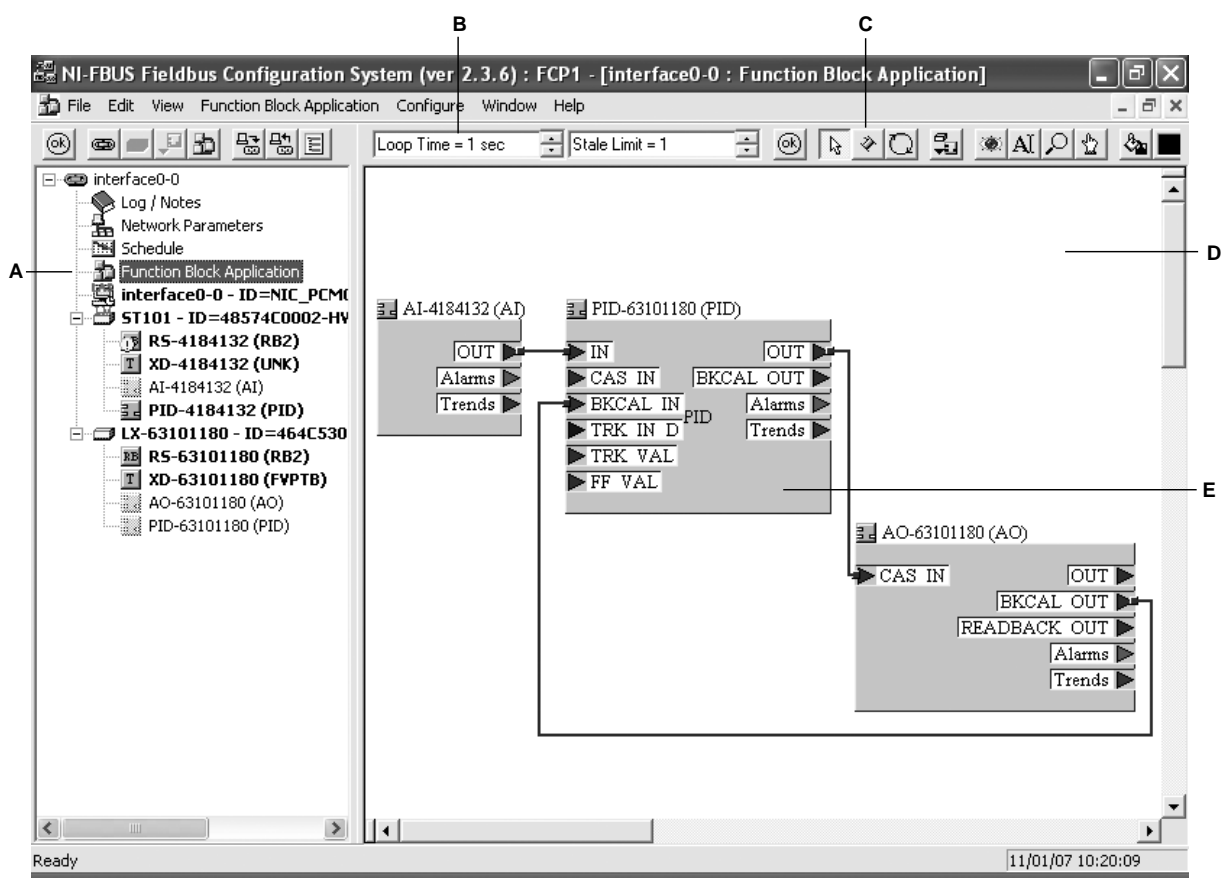

A. Function Block Application Selector B. Loop Time Box C. Wire Button D. Function Block Application Window E. Function Block Wiring Display

### Figure 15: Function Block Wiring Window

Once the function blocks are virtually wired together the next step is to adjust to schedule. Adjusting the schedule may not be necessary for all configurations, but it seems to make downloading the configuration run more smoothly. Double-click the *Schedule Selector* to open the *Schedule* window (seen below). Execution time of the function blocks is shown in blue. Scheduled network time is shown in red. Click and slide the function blocks to allow a small amount of time between each. The Configurator schedules execution immediately after the previous block finishes execution. Next adjust the loop time. Scroll to the end of the schedule and note the total loop execution time. Go back to the *Function Block Application* 

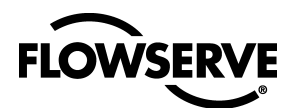

#### Logix 3400IQ Digital Positioner FCD LGENIM3403-00 – 11/07

window and change the value in the *Loop Time* box. Make loop time at least 100ms greater than the total sum of execution times seen in the schedule. This extra time allows for unscheduled tasks to take place on the network (such as detecting new devices) and keeping Link Masters devices updated with a live list and schedule. The shorter the Loop Time, the faster the control loop will run.

|    | 🗟 NI-FBUS Fieldbus Configuration                                                                                                    | System (ver 2.3.6) : FCP1 - [inte                                                                                                    | erface0- | 0:Sche          | dule]     |          |                                        |                                                                                                    |                                                    |                |              |                |                   | _ 7              | ×   |    |
|----|----------------------------------------------------------------------------------------------------|----------------------------------------------------------------------------------------------------|----------|-----------------|-----------|----------|----------------------------------------|----------------------------------------------------------------------------------------------------|----------------------------------------------------|----------------|--------------|----------------|-------------------|------------------|-----|----|
|    | File Edit View RS-4184132 Config                                                                                                    | jure Window Help                                                                                                    |          |                 |           |          |                                        |                                                                                                    |                                                    |                |              |                |                   | - 6              | ī × |    |
|    | <u>o - 11 555</u>                                                                                                    | interface0-0 - ID=NIC_PCIv - 10ms/c                                                                                                    | liv      | • 🛞             | 60        |          | ?                                      |                                                                                                    |                                                    |                |              |                |                   |                  |     |    |
| Α- | Image: Sector Sector | interface00 · ID=NIC_PCh ▼ 10ms/c<br><b>Function Block Application</b><br>C. Loop Time = 250 ms (altered)<br>■ AI-4184132 (AI)<br>→ OUT<br>■ PID-63101180 (PID)<br>→ OUT<br>■ AO-63101180 (AO)<br>→ BKCAL_OUT |          |                 |           |          | 8<br>40<br>↓<br>Loc<br>> OUT<br>SBKCAL | 50<br>1<br>2027 Time =<br>1<br>1 - Intern<br>2017 - Intern<br>2017 - Intern<br>2 | ms<br>60<br>T<br>= 250 ms<br>na Trans<br>nternal T | 70             | 20<br>1)<br> | 90             | 100<br>¶<br>∃_PID |                  |     | BC |
|    |                                                                                                    |                                                                                                    | 1        | <u>1</u><br>0 2 | L<br>10 2 | <u>1</u> | <u> </u><br>40 .                       | <u> </u><br>50                                                                                                    | <u> </u><br>60                                     | <u> </u><br>70 | 80           | <u> </u><br>90 | 100               | <u>  </u><br>110 | 12  |    |
|    | 6                                                                                                    | 1                                                                                                    |          | _               |           | 1        |                                        |                                                                                                    | ms                                                 |                |              |                |                   |                  |     |    |
|    | Ready                                                                                                    |                                                                                                    |          |                 |           |          |                                        |                                                                                                    |                                                    |                |              |                | 11/01/07          | 10:58:27         |     |    |

A. Schedule Selector B. Function block execution time as seen on the schedule C. Gap between function block execution time

### Figure 16: Schedule Selector Window

With the function blocks programmed and the schedule adjusted, the project can be downloaded. Click the *Download Project* button on the toolbar. When the download screen pops up, click the Link Masters button. In the *Link Masters* area make sure only the NI card is selected. This is only to make the download feature run more smoothly.

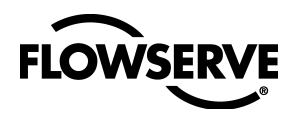

|            | Download Configuration | X                                                                                                    |
|------------|------------------------|----------------------------------------------------------------------------------------------------|
|            |                        | Choose object to download<br>Entire Configuration  interface0-0  Write Contained Block Parameters  Clear Devices  Automatic Mode Handling  Verify and Diff Configuration Link Masters  C                                                                                                    |
| <b>A</b> - | Ready for download.    | 👬 interface0-0 : Network Parameters                                                                                                    |
|            | Download <u>C</u> lose |                                                                                                    |
|            |                        | Primary Settings Link Settings (Advanced)                                                                                                    |
|            |                        | Primary LAS interface0-0 - ID=NIC_PCMCIA-FBUS_C3D45C_0                                                                                                    |
|            |                        | Primary Timemaster interface0-0 - ID=NIC_PCMCIA-FBUS_C3D45C_0                                                                                                    |
|            |                        | Link Masters (Devices that will receive the LAS schedule)                                                                                                    |
|            | B—                     | ■ Image: State of the state of the state |

A. Download status bar B. Ensure the NI Card is selected C. Link Masters button

### Figure 17: Download Projects Windows

Close the *Network Parameters* window. Click the *Download* button. The status bar will show progress of the download. The download can take several minutes. Close the window once the download is complete. The Network in now programed or configured.

### Function Block Configuration:

The next step is to configure the function blocks to run automatically. Remember that the Resource block mode for both devices must be set to Auto.

Al Block: The Al mode must be set to Auto, and the output in terms of 0 – 100 percent. The output of the Al block will be passed directly to the valve positioner in this configuration. Consult the *Logix 3400IQ Digital Positioner Installation & Reference Guide* for configuration instructions.

**PID Block:** The Logix 3400IQ digital positioner's PID block was designed by Honeywell. This section will describe how to pass an input directly to the PID's output. For more information on how to configure the PID, consult the *Logix 3400IQ Digital Positioner Installation & Reference Guide* or Honeywell.

Do the following to set up the PID block:

- 1. Set MODE\_BLK: TARGET to OOS.
- 2. Set SHED\_OPTS to NormalShed\_NormalReturn.
- 3. Set BYBASS to Off.
- 4. Set CONTROL\_OPTS to Direct Acting.
- 5. Set MODE\_BLK: TARGET to Man.
- 6. Read the Value in IN: VALUE.
- 7. Write value the previous step to SP:VALUE and OUT:VALUE.
- 8. Set MODE\_BLK:TARGET to Auto.

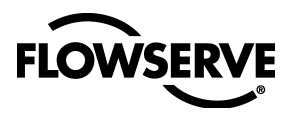

**AO Block:** The AO block must be put into Cascade mode. When in Cascade mode the block's output will tracks its input.

The following steps are required to set the AO block into cascade mode.

- **1.** Set MODE\_BLK: TARGET to OOS.
- 2. Set SHED\_OPTS to NormalShed\_NormalReturn.
- 3. Set CHANNEL to 1.
- 4. Set MODE\_BLK: TARGET to Cas|Auto.

FVPTB Block: Set the transducer block mode to Auto.

#### Controlling the Valve:

If all the function blocks are set up as outlined above, the positioner should now tack the output of the transmitter (the AI block). If not, verify that the blocks are set up as outlined above.

### Saving the Configuration:

This configuration can be saved by the Configurator. This is recommended if the PC is going to be disconnected or removed from the FF network. The Configurator is not able to reconstruct the graphical wiring diagram, so reconstructing a pre-configured network is extremely difficult. By saving the configuration, the graphical wiring diagram is saved. Saving is done upon exit from the Configurator software.

27

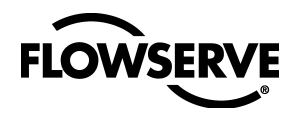

# Initiating a Valve Signature

A feature of the Logix 3400IQ digital positioner is the ability to capture and store a valve diagnostic signature in the positioner's volatile RAM. A signature is the collected data response of the valve to a pre-defined set of operating conditions. This stored data can later be uploaded to the host system for analysis of potential problems. By comparing a baseline signature (when the valve is new) to subsequent signatures at later times, a rate of change can be tracked which can help predict possible faults in the valve before they happen. This is called 'predictive maintenance'.

**NOTE:** The purpose of the positioner is to act as the data acquisition device for the signature. Analysis of the data is not done on the device, but in the supervisory system.

### **System Preparation**

**WARNING:** By definition, the collection of the signature requires the unmanaged operation of the positioner. Therefore, the process must be in a safe operating mode where unexpected movement of the valve will not cause a hazardous condition.

Before a valve signature can be run, the Transducer block must out of service.

| Parameter | Description                                                                  | Value-Meaning                                                                                                    | Comments                                                                     |
|-----------|------------------------------------------------------------------------------|----------------------------------------------------------------------------------------------------|------------------------------------------------------------------------------|
| MODE_BLK  | The operatingmode of the transducer block                                    | Permitted Modes:<br>Auto - Auto (target mode)<br>OOS - Out of Service                                                                                                    | The transducer block<br>must be in the OOS<br>mode to perform a<br>signature |
| SIG_FLAGS | Byte values which select which signature options are used                    | 0 - VALVE INIT Initializes<br>valve for signature<br>capture. Read-only                                                                                                    | Select the desired<br>signature options and<br>then make sure the            |
|           |                                                                              | 1 - STEP_RAMP Selects<br>which type of signature is<br>desired. Select for ramp<br>signature.                                                                                               | are set to the desired<br>operation before<br>beginning the<br>signature.    |
|           |                                                                              | 2 - SIG_COMPLETE<br>Status byte set when the<br>signature has been<br>completed, Read-only                                                                                                  |                                                                              |
|           |                                                                              | 4 - PRESS_MEAS<br>Selects if actuator<br>pressure readings are<br>desired as part of the<br>signature. Select for<br>readings<br>5 - BEGIN_SIG Set to<br>initiate the signature<br>routine. |                                                                              |
| SIG_START | Beginning position point (%)<br>for signature -10% to 110%<br>position range | Set higher than the stop<br>position for a valve<br>closing signature.                                                                                                    |                                                                              |
| SIG_STOP  | Ending position point (%) for signature                                      | -10% to 110% position range                                                                                                    | Set lower than the starting position for a closing signature                 |

### **Table 3: Transducer Block Signature Parameters**

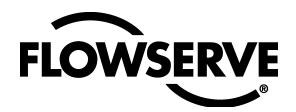

| RAMP_RATE*       | Desired rate (% per Minute)<br>for ramp              | %/Min. Minimum value is<br>1.0                                                                    | Typically this is set to<br>100. Very long times<br>could result in<br>completely filling the<br>10K RAM buffer. Can<br>only be set when<br>STEP_RAMP in<br>SIG_FLAGS has been<br>selected. |
|------------------|------------------------------------------------------|---------------------------------------------------------------------------------------------------|----------------------------------------------------------------------------------------------------|
| SAMPLE_TIME      | Data acquisition time<br>between samples             | Seconds. Range 0.1 to<br>2.55. Set to a valid value<br>before running signature.<br>Typically 0.1 | Determines the<br>number of data points<br>stored in the<br>signature.                                                                                                    |
| STEP_TIME*       | Delay time after step                                | Seconds. Range 0-650.0<br>Typically set to 0.1                                                    | Allows settling time to<br>capture valve<br>response to the step.<br>Can only be set when<br>STEP_RAMP in<br>SIG_FLAGS is <b>not</b><br>selected.                                           |
| SIG_INDEX        | Pointer used for data<br>transfer                    | Write the desired packet value.                                                                   | Writing a value<br>between 1 and the<br>max number shown in<br>SIG_COUNTER<br>moves that packet of<br>data into the<br>SIG_DATA array for<br>retrieval.                                     |
| SIG_COUNTER      | Indicates number of data points collected            | Increments by 1 as each data packet is collected                                                  |                                                                                                    |
| SIG_DATA         | Array for the storage and transfer of signature data |                                                                                                   | Order of data is:<br>Command (%)<br>Position (%)<br>Port 2 pressure<br>Port 1 pressure                                                                                                    |
| STROKE_TSTPSI    | Supply pressure in PSI for<br>stroke test            | 150 psi max.                                                                                      |                                                                                                    |
| STROKE_OPENTIM   | Stroking time during opening                         | Seconds                                                                                           | Determined during the<br>last stroke calibration<br>where the Step Time<br>Test option was ran                                                                                              |
| STROKE_CLOSEDTIM | Stroking time during closing                         | Seconds                                                                                           | Determined during the<br>last stroke calibration<br>where the Step Time<br>Test option was ran                                                                                              |

\* **Special Note**: Because of the internal Database size limit of 10K within the Fieldbus device, the values for RAMP\_RATE or STEP\_TIME may be recalculated to the most reasonable value to allow using the database. The new value will appear in the parameter after the desired one is written. This is done to prevent accidental overflow of the database.

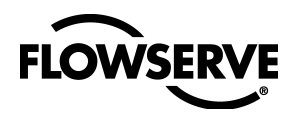

### **Signature Procedure**

The following steps are an example of how to initiate a **ramp signature** capture.

| • bfv-1821b : XD-07012301 (F)<br>Apply Values                                                                        | /ртв) — 🗆 🗙                       |
|----------------------------------------------------------------------------------------------------|-----------------------------------|
| XD-07012301 (FVPTB)                                                                                                  |                                   |
| Periodic Updates 2 (sec)                                                                                             |                                   |
| Signatures Setup Valve Information                                                                                   | Process Diagnostics Trends Others |
| Parameter Val<br>● SIG_START -5                                                                                      | ue                                |
| • SIG_STOP 105                                                                                                    |                                   |
| ◆ RAMP_RATE 100                                                                                                    |                                   |
| ♦ STEP_TIME 1                                                                                                    |                                   |
| ♦ SIG_FLAGS STE                                                                                                    | P_RAMP   PRESS_MEAS               |
| SAMPLE_TIME 0.1                                                                                                    | □VALVE INIT<br>I STEP_RAMP        |
| ♦ SIG_COUNTER 🗖 🕫                                                                                                    | □SIG_COMPLETE                     |
| ● SIG_INDEX 🗖 0                                                                                                    |                                   |
| E ♥ SIG_DATA<br>-SIG_DATA<br>-SIG_DATA<br>-SIG_DATA<br>-SIG_DATA<br>-SIG_DATA<br>-SIG_DATA<br>-SIG_DATA<br>-SIG_DATA |                                   |
| Vrite Changes                                                                                                    | Read All                          |

A. Signature Flags box

### Figure 18: Ramp Signature Window

- 1. Make sure the process is in a safe condition and notify the control room that the valve will temporarily be taken off-line.
- 2. Verify preparedness to proceed.
- 3. Put the Transducer block MODE\_BLK out of service.
- **4.** Set SIG\_START to desired value.
- **5.** Set SIG\_STOP to desired value.
- 6. Set SAMPLE\_TIME to desired value. (Typically 0.1)
- 7. In SIG\_FLAGS, select; STEP\_RAMP, PRESS\_MEAS.
- 8. Write values to the Logix 3400IQ digital positioner.
- 9. Set RAMP\_RATE to desired value (typically 100).
- **10.** Write value to the Logix 3400IQ digital positioner.
- 11. In SIG\_FLAGS, select BEGIN\_SIG.

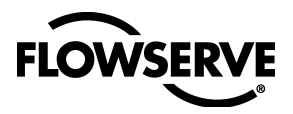

- **12.** Write value to the Logix 3400IQ digital positioner.
- 13. The valve will stroke to the beginning position (as defined by SIG\_START) and will begin ramping to the desired ending position, as defined by SIG\_STOP. Notice that SIG\_COUNTER will increment while this takes place. (Typically approximately 670 data sets will be collected with the above settings and full stroke of the valve. Exact numbers will vary.)
- 14. SIG\_FLAGS indicates SIG COMPLETE.
- **15.** Return the MODE\_BLK to Auto.
- **16.** Notify control room the valve is back on-line. The stored signature will remain in the Logix 3400IQ digital positioner volatile RAM until the either the unit is powered down, or another signature is taken which overwrites the previous one.

#### STEP SIGNATURE

If a step signature was desired, **do not** select STEP\_RAMP in SIG\_FLAGS, and then set the STEP\_TIME prior to selecting BEGIN\_SIG.

#### **Collection of Stored Signature**

The collection of the stored signature is accomplished by the host system. It is not part of the device. See host system programming. A simple utility using National Instruments NIFBUS is available from Flowserve for retrieving a signature file. This file is stored in a text format that can be imported into other programs for plotting and analysis.

Contact Flowserve for more details.

### **Contact Information**

### Fieldbus Foundation

9390 Research Blvd. Suite 11-250 Austin, TX 78759 512-794-8890 voice 512-794-8893 fax www.fieldbus.org/information/

RELCOM Inc. (FF power conditioners and terminators) 2221 Yew Street Forest Grove, OR 97116 800-383-3765 voice 503-357-0491 fax E-mail: fieldbus@relcominc.com

National Instruments (Configurator software) 6504 Bridge Point PKWY Austin, TX 778730-5039 512-794-0100 voice Support number: 512-794-5678

www.natinst.com support@natinst.com

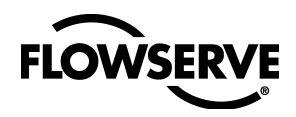

### Flowserve Corporation

Flow Control Division 1350 N. Mt. Springs Parkway Springville, UT 84663 USA Phone: 801 489 8611 Fax: 801 489 3719

### Flowserve

Flow Control Division Kasernengasse 6 A-9500 Villach Austria Phone: 43 [0] 4242 41181-0 Fax: 43 [0] 4242 41181-50

### Flowserve Pte Ltd.

Flow Control Division 12 Tuas Avenue 20 Singapore 638824 Singapore Phone: 65 6868 4600 Fax: 65 6862 4940

### Flowserve Australia Pty Ltd.

Flow Control Division 14 Dalmore Drive Scoresby, Victoria 3179 Australia Phone: 61 7 32686866 Fax: 61 7 32685466

### Flowserve Ltda.

Flow Control Division Rua Tocantins, 128 São Caetano do Sul, SP 09580-130 Brazil Phone: 55 11 2169 6300 Fax: 55 11 2169 6313

FCD LGENIM3403-00 Printed in USA

### To find your local Flowserve representative:

For more information about Flowserve Corporation visit www.flowserve.com or call USA 1 800 225 6869

Flowserve Corporation has established industry leadership in the design and manufacture of its products. When properly selected, this Flowserve product is designed to perform its intended function safely during its useful life. However, the purchaser or user of Flowserve products should be aware that Flowserve products might be used in numerous applications under a wide variety of industrial service conditions. Although Flowserve can provide general guidelines, it cannot provide specific data and warnings for all possible applications. The purchaser/user must therefore assume the ultimate responsibility for the proper sizing and selection, installation, operation, and maintenance of Flowserve products. The purchaser/user should read and understand the Installation Operation Maintenance (IOM) instructions included with the product, and train its employees and contractors in the safe use of Flowserve products in connection with the specific application.

While the information and specifications contained in this literature are believed to be accurate, they are supplied for informative purposes only and should not be considered certified or as a guarantee of satisfactory results by reliance thereon. Nothing contained herein is to be construed as a warranty or guarantee, express or implied, regarding any matter with respect to this product. Because Flowserve is continually improving and upgrading its product design, the specifications, dimensions and information contained herein are subject to change without notice. Should any question arise concerning these provisions, the purchaser/user should contact Flowserve Corporation at any one of its worldwide operations or offices.

For more information about Flowserve Corporation, contact www.flowserve.com or call USA 1-800-225-6989.

flowserve.com